## 启动服务器

1. 点击"开始菜单—Smartbi xQuery—启动应用服务器"。

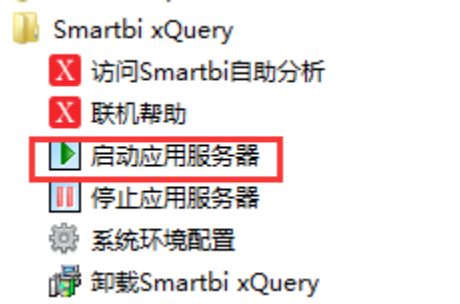

2. 随后会出现一个Dos窗口。使用过程中不用关闭,系统使用完后可以关闭窗口。

| "-Xms512m" "-Xmx2048m" "-XX:MaxNewSize=256m" "-XX:MaxPermSize=256m" "-XX:+HeapDu                                     |
|----------------------------------------------------------------------------------------------------|
| mpOnOutOfMemoryError" "-Dlog4j.configuration=log4j.properties" "-Djava.util.logg                                     |
| ing.manager=org.apache.juli.ClassLoaderLogManager" "-Djava.endorsed.dirs=D:\Smar                                     |
| tbi_xQuery\lomcat`wendorsed" "-Dcatalina.base=D:\Smartbi_xQuery\lomcat`"-Dcatali                                     |
| na.home=D:\Smarthi_xQuery\lomcat'' "-Djavà.io.tmpdir=D:\Smarthi_xQuery\lomcat\tem<br>                                |
| $p^{\nu}$                                                                                                    |
| 11-12 15:21:00 DEBUG activate(Smarth1.Pepusitory.Deronoutle:1117 - Repository inf                                    |
| 0. IUSEFJ-dumin, ipasswordj-waxaaxa, iuriverj-tom-mysqi.jund.briver, tomij-jund.my                                   |
| sq1://locallest-book/smartshame.astonaritashtaatabhavior-tratastonitoat ora                                          |
| 11-12 15:21:106 ERROR activate(smarthi.framework.Framework:61) - License验证失败                                         |
| License脸证失败:smartbi.freeguery.client.simplereport.ClientReportService\$5Enhan                                        |
| cerByCGLIB\$\$23539eb2:                                                                                              |
|                                                                                                    |
| 11-12 15:21:06 DEBUG processInitParams(smartbi.freequery.filter.Filter:156) - Su                                     |
| ppression of stack traces enabled for smartbi.freequery.filter.ETagFilter                                            |
| 11-12 15:21:06 DEBUG processInitParams(smartbi.freequery.filter.Filter:156) - Su                                     |
| ppression of stack traces enabled for smartbi.freequery.filter.GZIPFilter                                            |
| 十一月 12, 2015 3:21:06 下午 org.apache.Goyote.HbstractProtocol start<br>信息。Chardian Bustersland Sland Fluctures 20000001 |
| 1日志: Starting ProtocolHandler L'Attp-apr-20090-1                                                                     |
| 1 一月 12, 2015 3:21:06 下十 org.apache.cuyoute.mastractifictocol start                                                  |
| $+-11$ 12 2015 3:21:06 T $\pm$ or game the catalina start $-12$                                                      |
| 信息: Server startup in 11832 ms                                                                                       |
|                                                                                                    |

3. 随后在开始菜单点击"访问Smartbi xquery",打开浏览器,进入License授权文件配置界面。

| 퉬 Smartbi xQuery |                 |                                    |
|------------------|-----------------|------------------------------------|
| X 访问Smartbi自     | 助分析             |                                    |
| X 联机帮助           |                 |                                    |
| ▶ 启动应用服务         | 2               |                                    |
| ┃  停止应用服务        | 2               |                                    |
| 💮 系统环境配置         |                 |                                    |
| ∰ 卸载Smartbi      | Query           |                                    |
| 系统没有授权文件         |                 |                                    |
| 版本信息             | 自助分析版 5.0.16331 |                                    |
| 硬件信息             | 9CD21E13156F    |                                    |
| 下一步:请获取授权文件,并进   | 行配置。            |                                    |
| 获得授权文件           |                 | 配置授权文件                             |
| 从Smartbi官网获得授权文件 |                 | 上传授权文件到Smartbi应用服务器(需重启Smartbi才生效) |
| 立即申请             |                 | 浏览…                                |
| 进入高级配置           |                 |                                    |
|                  | 广州思迈特           | \$软件有限公司                           |

4. 先从官网上获取授权文件,然后在配置授权文件,配置完成后,需重启服务器。 系统没有授权文件

| 版本信息 | 自助分析版 5.0.16331 |
|------|-----------------|
| 硬件信息 | 28D2445D8E7E    |

| 下一步:请获取授权文件,并进行配置。 |                    |                                       |  |  |  |  |  |
|--------------------|--------------------|---------------------------------------|--|--|--|--|--|
| 获得授权文件             | 来自网页的消息            | 配置授权文件                                |  |  |  |  |  |
| 从Smartbi官网获得授权文件   | 1 上传成功!请重启Smartbi。 | 上传授权文件到Smartbi应用服务器(需重启Smartbi才生效)    |  |  |  |  |  |
| 立即申请               | 确定                 | C:\Users\yangwei\Desktop\{ 浏览<br>上传文件 |  |  |  |  |  |

## 进入高级配置

5. 使用默认用户登录系统。默认系统管理员用户名/密码为: admin/manager

|        | <sup>162: 6 0 22297 16301</sup><br><b>"SMARTBI</b> 自助分析<br>▲ admin |             |
|--------|--------------------------------------------------------------------|-------------|
|        |                                                                    |             |
|        | <u>登</u> 录                                                         | YEATH STATE |
| 效益 , 因 | 管理而改变!管理,因我们(Smartbi<br><sub>反取©2016广州思迈特软件有限公司</sub>              | )而改变!       |

## 6. 进入系统后,可以看到预置的多个示例。可以打开查看效果。

| ,SMARTBI自助分析                               | demo     | 报表功能演示      | 我的空间       | 定制管理               |             |                  |      |        | ♀ ┼ 管理员 ∨ |
|--------------------------------------------|----------|-------------|------------|--------------------|-------------|------------------|------|--------|-----------|
| 业 快速创建透视分析                                 | 快速创建组    | 合分析 ×       |            |                    |             |                  |      |        | : □       |
| 山 快速创建组合分析                                 | 2 11 1   | ▲ 「長字段      | ● 条件 2 参数  | 🕸 设置 💼 图形          | ☴ 视图 on SQL | ▶ 导出 🔒 打印        | 同临时表 | ⇒ 透視   |           |
|                                            | 快速创建组合   | 合分析         |            |                    |             |                  |      |        | ^         |
|                                            | 🔓 🔓 产品   | 类别          | 等于 🗸 🗄     | 日用品                | ~ 🥖         |                  |      |        |           |
|                                            | 🔓 🔓 产品   | 类别          | 等于 🗸 🖞     | 欠料                 | ~ 🥖         |                  |      |        |           |
| . 7                                        | 🔓 🔓 订单   | 日期          | 介于 ∨ 2     | 013-06-01 11:15:00 | v 🥖 🗄       | 2014-06-25 11:15 | 5:00 | $\sim$ |           |
| $\chi^2 + \mathcal{C}' = \mathcal{C}^{-1}$ | [首页][上页] | [下页][尾页] 第1 | 页,共100页每页5 | 行,共499行            |             |                  |      |        |           |
|                                            | 年        | ↓ 产品类别      | ↑ 产品名称     | 销售量                | 销售额         |                  |      |        |           |
| JAN .                                      | 2013     | 日用品         | 白奶酪        | 4                  | 128.00      |                  |      |        |           |
| 1 March                                    | 2014     | 日用品         | 白奶酪        | 20                 | 640.00      |                  |      |        |           |
|                                            | 2014     | 日用品         | 白奶酪        | 6                  | 192.00      |                  |      |        |           |
|                                            | 2014     | 日用品         | 白奶酪        | 35                 | 1,008.00    |                  |      |        |           |
|                                            | 2014     | 日用品         | 白奶酪        | 15                 | 456.00      |                  |      |        |           |
| 1 Mar - 41                                 |          |             |            |                    |             |                  |      |        |           |
| NIG 1                                      | 销售       | 額           |            |                    |             |                  |      |        |           |
| 201                                        | 1,200.00 |             |            |                    |             |                  |      |        |           |
| m1-1/2 h2                                  |          |             |            |                    |             |                  |      |        | ~         |
| zi-yee                                     | 1,000.00 |             |            |                    |             |                  |      |        | ·         |